## Cargos del IESS

• Puede acceder a través de los iconos de la barra lateral izquierda.

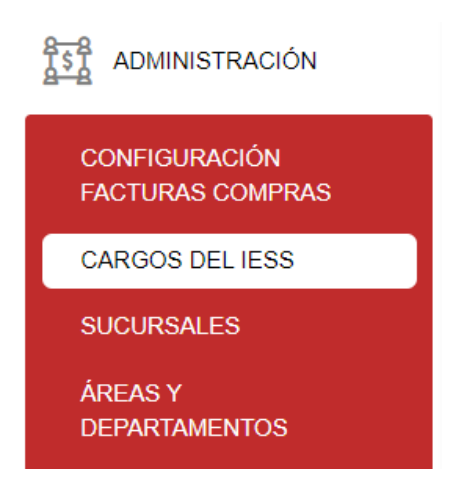

Tiene disponible para su uso los campos de filtro, así como la opción "**Nuevo**" dónde dará clic para la creación los diferentes cargos del IESS y poder utilizar en la creación del personal en nómina.

| ADMINISTRACIÓN/Cargos del IESS |                    |                   |           |        |  |  |  |
|--------------------------------|--------------------|-------------------|-----------|--------|--|--|--|
| Cargos del IESS                | + Nuevo V Imprimir |                   |           |        |  |  |  |
| Código IESS ↑↓                 | Nombre 1           | Salario minimo ↑↓ | Estado ↑↓ | Acción |  |  |  |

 En la pantalla Cargos de IESS dar clic en el botón "Seleccionar cargos" y nos mostrará una ventana donde debemos seleccionar el cargo a configurar, seguido dar clic en el botón "Seleccionar" para agregar este cargo.

| Cargos del IESS      |          |                |                                                       |                   |         |            |
|----------------------|----------|----------------|-------------------------------------------------------|-------------------|---------|------------|
| Cargos del IESS      |          |                | + Seleccionar cargos                                  |                   | + Nuevo | ∼ Imprimir |
| Código IESS          | Nombre   | Salario mínimo | Acción                                                |                   | Acción  |            |
| Tabla vacia<br>← Can | Cargos   | del IESS       |                                                       |                   |         | ×          |
|                      | Código 1 | Ļ              | Nombre ↓ <b></b>                                      | Salario mínimo ↑↓ | Acción  |            |
|                      |          |                | call                                                  |                   |         |            |
|                      | 19100000 | 00066          | MONITOR DE CALL CENTER                                | 379.46942208      |         |            |
|                      | 19200000 | 00073          | ASISTENTE DE CALL /<br>CONTACT CENTER                 | 371.34420876      |         |            |
|                      | 19300000 | 00072          | ASESOR / GESTOR<br>TELEFÓNICO CALL CENTER<br>BILINGÜE | 375.58981572      |         |            |
|                      | 19300000 | 00071          | ASESOR / GESTOR<br>TELEFÓNICO CALL CENTER             | 375.58981572      |         |            |
|                      |          |                | «< < <u>1</u>                                         | > >> 10 🗸         |         |            |
|                      |          |                | Sele                                                  | ccionar           |         |            |

• Al tener el cargo seleccionado dar clic en el botón **"Guardar".** Esta información registrada se puede visualizar en el módulo de *Gestión de Personal/Administración* de personal.

## Cargos del IESS

| Cargos del IESS  |                                       |                | + Seleccionar cargos |
|------------------|---------------------------------------|----------------|----------------------|
| Código IESS      | Nombre                                | Salario mínimo | Acción               |
| 192000000073     | ASISTENTE DE CALL /<br>CONTACT CENTER | 371.34420876   | Eliminar             |
| 🛱 Guardar 🗲 Cano | celar                                 |                |                      |

## GESTIÓN PERSONAL/Administración de Personal

| Nombre(s) ó identi           | ficación *  | 1792109    | 485 NILOTEX NILOTEX | ~               | + Crear | C Editar                                                         |        |                                   |                 |        |
|------------------------------|-------------|------------|---------------------|-----------------|---------|------------------------------------------------------------------|--------|-----------------------------------|-----------------|--------|
| Identificación               | 1792109485  |            | NILOTEX             |                 | 1       | NILOTEX                                                          |        |                                   |                 |        |
| > Datos persona              | ales        |            |                     |                 |         |                                                                  |        |                                   |                 |        |
| ✓ Datos empres               | ariales     |            |                     |                 |         |                                                                  |        |                                   |                 |        |
| Sueldo *                     | 700,00      |            |                     | Cargo *         |         | AGENTE O GERENTE DE AGENCIA                                      | т      | ipo rol de pago                   | Seleccione      | ~      |
| Días laborables *            |             |            | 30                  | Código sectori  | ial     | Seleccione                                                       | s      | ucursal *                         | MATRIZ          | $\sim$ |
| Área *                       | CONTA       | BILIDAD    | ~                   | Departamento    |         | AGENTE O GERENTE DE AGENCIA<br>ASISTENTE DE CALL / CONTACT CENTE | ER J   | ornada laboral *                  | TIEMPO COMPLETO | ~      |
| Fondo reserva                |             | C          | Empleado Ess        | Impuesto a la r | renta   |                                                                  | G<br>e | rupos de<br>mpleados <sup>*</sup> | Administradores | ~      |
| Sistema de salario<br>neto * | CON sis     | tema de sa | lario neto 🗸 🗸      | Es empleado *   |         |                                                                  | A      | cumulación décimo tercero         | *               |        |
| Acumulación décin            | no cuarto * |            | ~                   | Código emplea   | do      | 00001                                                            |        |                                   |                 |        |

• Dar clic en el botón "**Opciones**" donde podrá realizar las siguientes acciones:

| Cargos del IESS |                                    |                   |           | + Nuevo 🗸 Imprimir |
|-----------------|------------------------------------|-------------------|-----------|--------------------|
| Código IESS ↑↓  | Nombre ↑↓                          | Salario mínimo ↑↓ | Estado ↑↓ | Acción             |
|                 |                                    |                   |           |                    |
| 1811749900004   | AGENTE O GERENTE DE AGENCIA        | 372,99            | Activo    | ✓ Opciones         |
| 192000000073    | ASISTENTE DE CALL / CONTACT CENTER | 371,34            | Activo    | V Opciones         |
|                 |                                    | « < 1 > » 10 ¥    |           | 🛇 Activar          |
|                 |                                    |                   |           | ⊗ Inactivar        |

"Inactivar": permite inactivar el cargo y no será mostrado al momento de crear un empleado.

Revisión #2 Creado 6 abril 2023 19:42:45 por Cristina Actualizado 14 abril 2023 13:19:47 por Cristina